# 【ツールバーをカスタマイズする】

よく使うメニューがツールバーになく、毎回メニューを選ばなくてはならないので不便です。

[ユーザー環境設定]の機能で、よく使うメニューをツールバーに設定することができます。

キーワード:ユーザー環境、ツールバー 登録日:2019/4/1

## 目次

| 1. | [ユーザー環境設定]を表示するまでの手順 | . 2 |
|----|----------------------|-----|
| 2. | ツールバーの設定             | 4   |
| 3. | ツールバーの編集             | . 7 |

1. [ユーザー環境設定]を表示するまでの手順

(1)メニュー[システム]-[ユーザー環境設定]を選択してください。

| StoreManagerGX - Tanawari        |                                                              |                   |              |
|----------------------------------|--------------------------------------------------------------|-------------------|--------------|
| モデル(M) 店舗構成(F) 帳票(P)             | システム(S) ユーティリティ(U)                                           | ヘルプ(H)            |              |
| ■ 採用店舗管理 (棚割軸)                   | ログアウト<br>パスワード設定                                             |                   |              |
| ストマネ広場                           | セキュリティ設定・                                                    |                   |              |
| ストマネ広場はStoreManager              | ユーザー環境設定                                                     | ザー様向けの専用Webサイトです。 |              |
| 障害情報、よくあるご質問、G<br><u>ストマネ広場へ</u> | システム管理(S)                                                    | アル、最新版の契約規約を閲覧    | またはダウンロードするこ |
| ストマネ教室等の開催案内                     |                                                              | [ユーザー環境設定]を       |              |
| 保守サービス及び利用契約ユー<br>ストマネ教室のご案内     | 保守サービス及び利用契約ユーザー様向け StoreManagerGX無償操 選択してください<br>ストマネ教室のご案内 |                   |              |
| 機能紹介など                           |                                                              |                   |              |
| StoreManagerGXの機能説明な             | くどをご覧になれます。                                                  |                   |              |

(2) モデル編集画面からも、設定変更を行うことが可能です。メニュー[オプション]-[ユーザー環境設定]を選択してください。

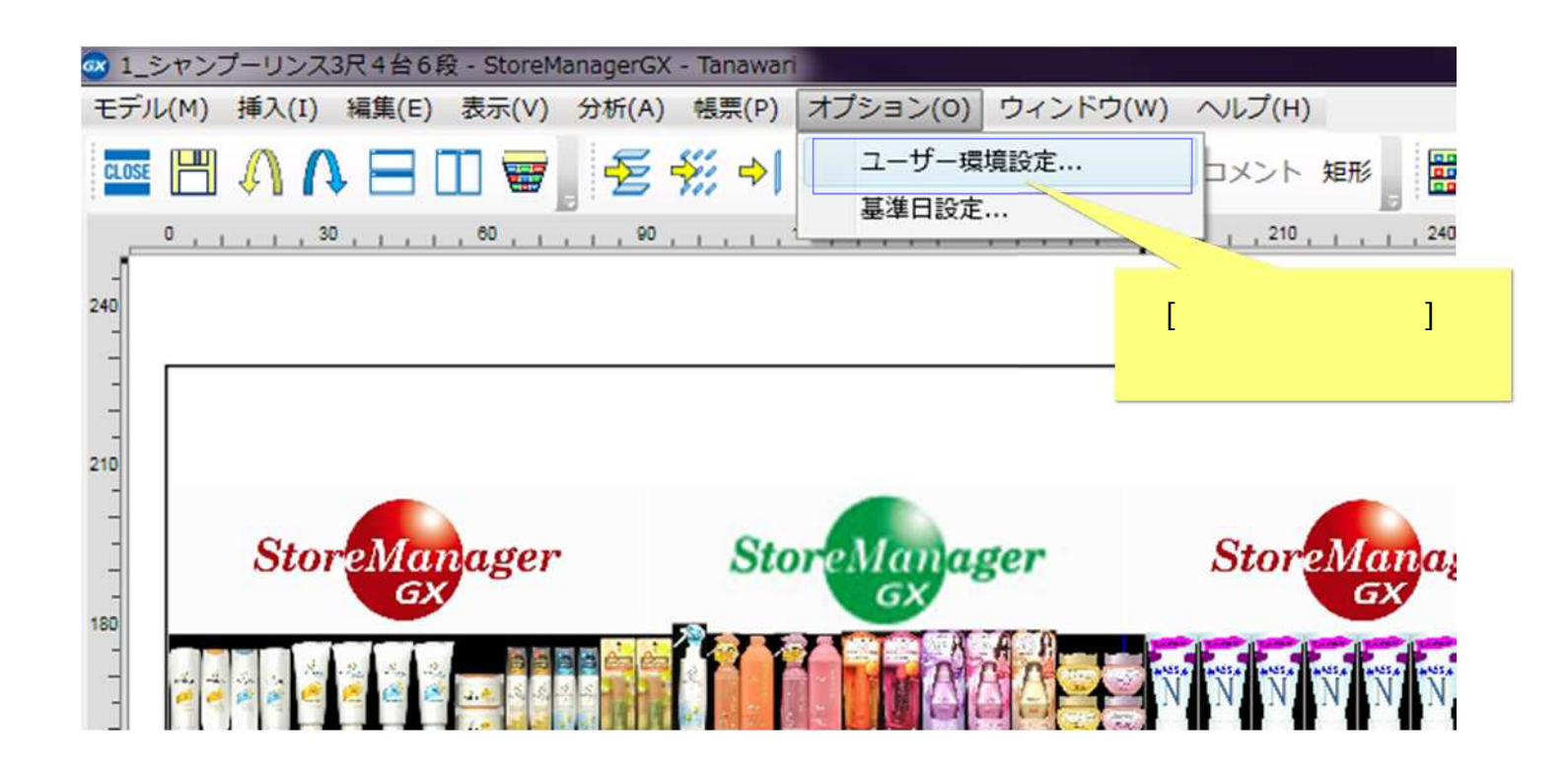

どちらのメニューを用いても、今後GXを使用する時の「ツールバー初期設定」として反映されます。

### 2. ツールバーの設定

(1)[ユーザー環境設定画面]が表示されます。 左側ツリーエリアを下までスクロールし、[全般]-[ツールバー設定]をクリックしてください。

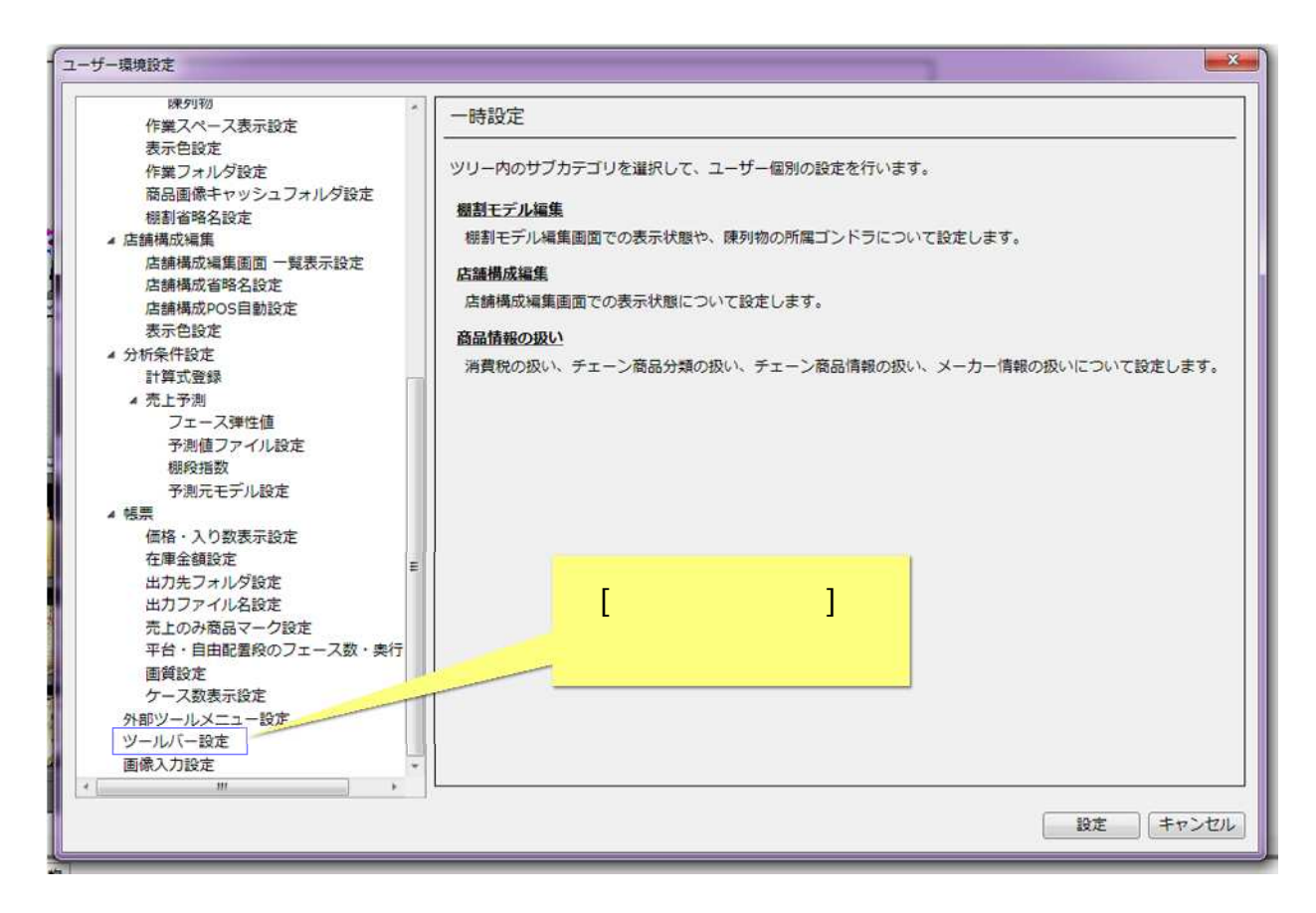

(2)右側エリアの表示内容が[ツールバー設定]に変わります。

| - 丁一環境設定                                                             |                                                    |
|----------------------------------------------------------------------|----------------------------------------------------|
| 陳列物<br>作業スペース表示設定<br>表示色設定<br>作業フォルダ設定<br>商品画像キャッシュフォルダ設定<br>棚割省略名設定 | ツールバー設定       ツールバーの表示設定をします。       メイン 栩割 店舗レイアウト |
| ▲ 店舗構成編集<br>店舗構成編集画面 一覧表示設定<br>店舗構成省略名設定<br>店舗構成POS自動設定<br>表示色設定     | *1>                                                |
| <ul> <li>▲ 分析条件設定<br/>計算式登録</li> <li>▲ 売上予測</li> </ul>               |                                                    |
| フェース弾性値<br>予測値ファイル設定<br>棚段指数<br>予測元モデル設定                             |                                                    |
| ▲ 帳票<br>価格・入り数表示設定<br>在庫金額設定 <sub>E</sub>                            |                                                    |
| 出力先フォルダ設定<br>出力ファイル名設定<br>売上のみ商品マーク設定<br>平台・自中間乗船のフェース数・単行           | <u>追加</u> 涎蛋 別注                                    |
| 画質設定 ケース数表示設定 外部ツールメニュー設定                                            | 表示形式: アイコンのみ  ・                                    |
| <u>ツールバー設定</u><br>画像入力設定 ・                                           | 標準に戻す                                              |
|                                                                      | 設定 キャンセノ                                           |

(3) ツールバーは、GXの表示画面ごとに設定します。ここでは、棚割モデル編集画面のツールバーを例に記載します。 [棚割]タブをクリックします。

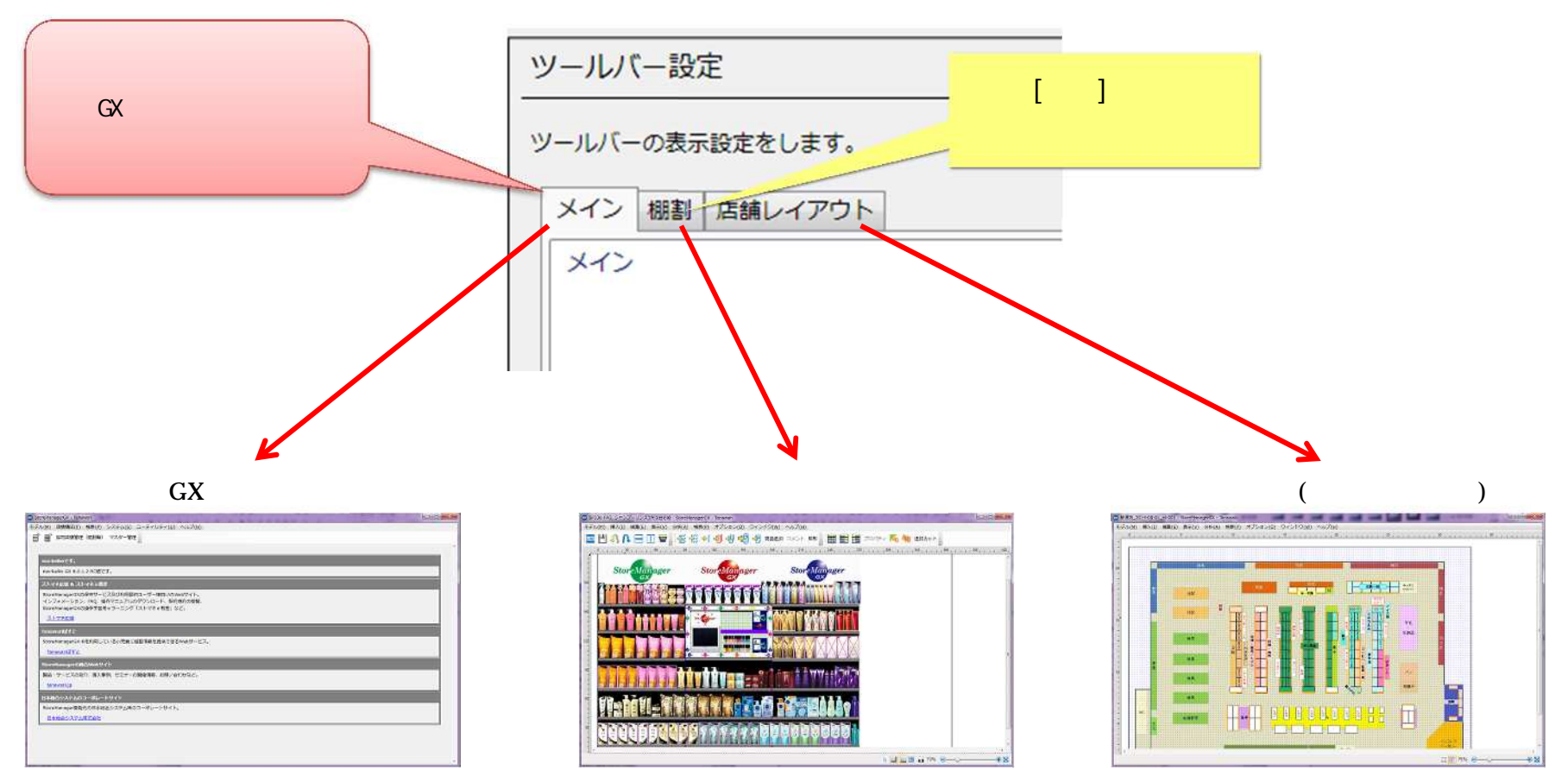

### 3. ツールバーの編集

(1) ツールバー設定で[棚割]タブが表示されます。

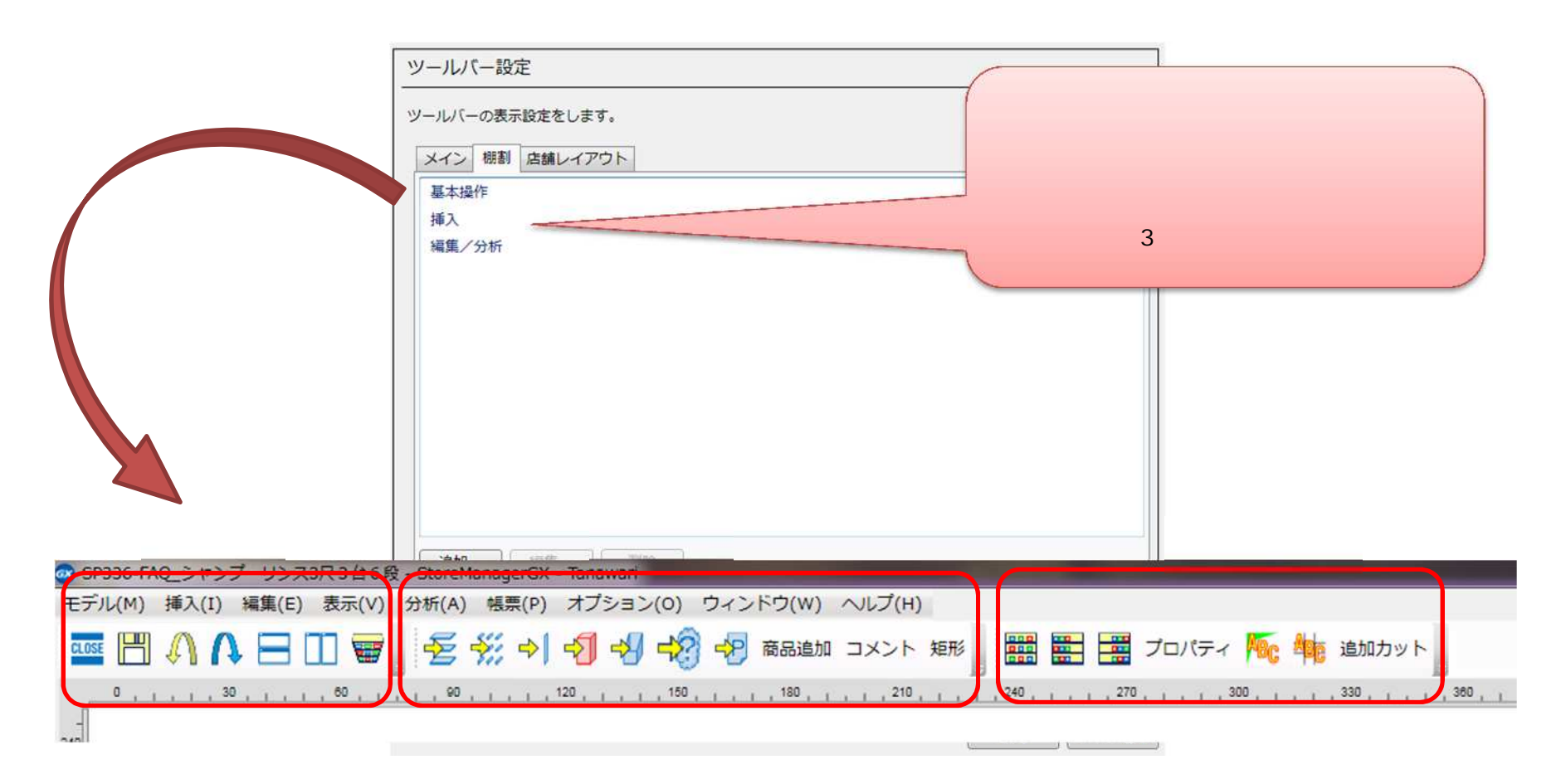

(2)編集したいツールバーを選択し、[編集]ボタンをクリックします。

(ツールバー編集の例)[編集 / 分析]行を選択します。

| [編集 / 分析]行を<br>選択します | ツールバー設定         ツールバーの表示設定をします。         メイン 棚割 店舗レイアウト         基本操作<br>挿入         編集/分析 |                 |
|----------------------|-----------------------------------------------------------------------------------------|-----------------|
|                      | [編集<br>クリック<br>追加 編集 削除                                                                 | ]ボタンを<br>してください |

選択行をダブルクリックすると、[編集]ボタンのクリックと同様に動作します。

(3)[ツールバー詳細設定画面]が表示されます。ツールバーについての設定を行います。

ツールバーの機能ボタンを増やす場合には、まず、機能ボタンのある[ツールバー種類]を選択します。

(ツールバー種類変更の例)[編集]ツールバーに変更します。

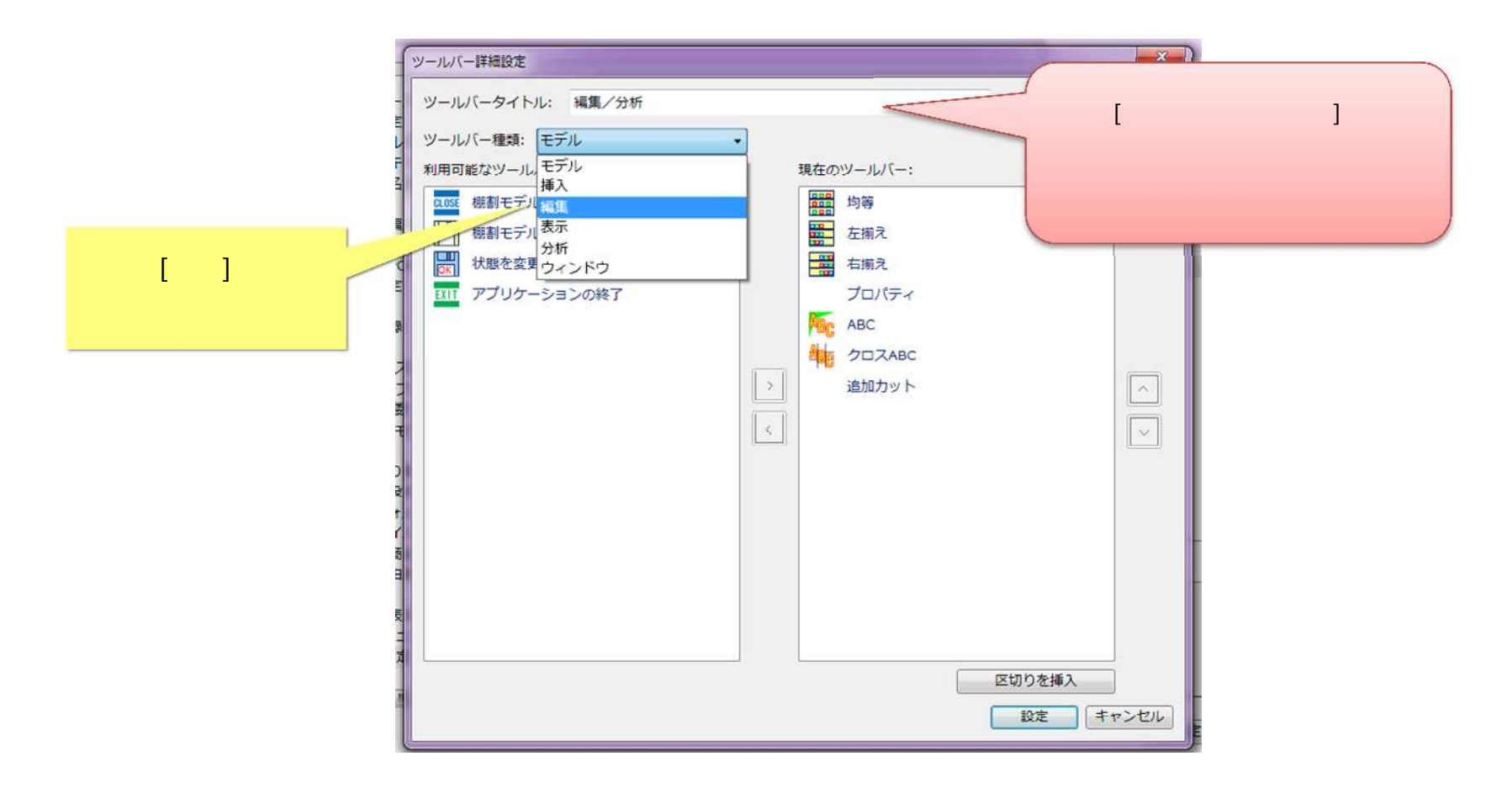

(4) [利用可能なツールバー]一覧が変更されました。

| ソールバー種類: 編集  |   |           |   |
|--------------|---|-----------|---|
| 利用可能なツールバー:  |   | 現在のツールバー: |   |
| \Lambda 元に戻す | * | 均等        |   |
| ▲ やり直し       |   | 差 左揃え     |   |
| 移動           |   | 「「「右揃え」   |   |
| 🕺 削除         | E | プロパティ     |   |
| שצ-          |   | ABC ABC   |   |
| 積上げ          |   | クロスABC    |   |
| 通 積下し        | × | 追加カット     | ~ |
| 積数最大         |   |           |   |
| 積数指定         |   |           |   |
| 奧行数增         |   |           |   |
| 奥行数减         |   |           |   |
| 奧行数最大        |   |           |   |
| 奧行数指定        |   |           |   |
| フェース数増       |   |           |   |
| フェース数減       |   |           |   |
|              | * |           |   |

(5)左側の[利用可能なツールバー]一覧にて追加したい機能を選択し、中央の[>]ボタンをクリックします。 (項目追加の例)[積上げ][積下し][積数指定]を選択し、[>]ボタンをクリックします。

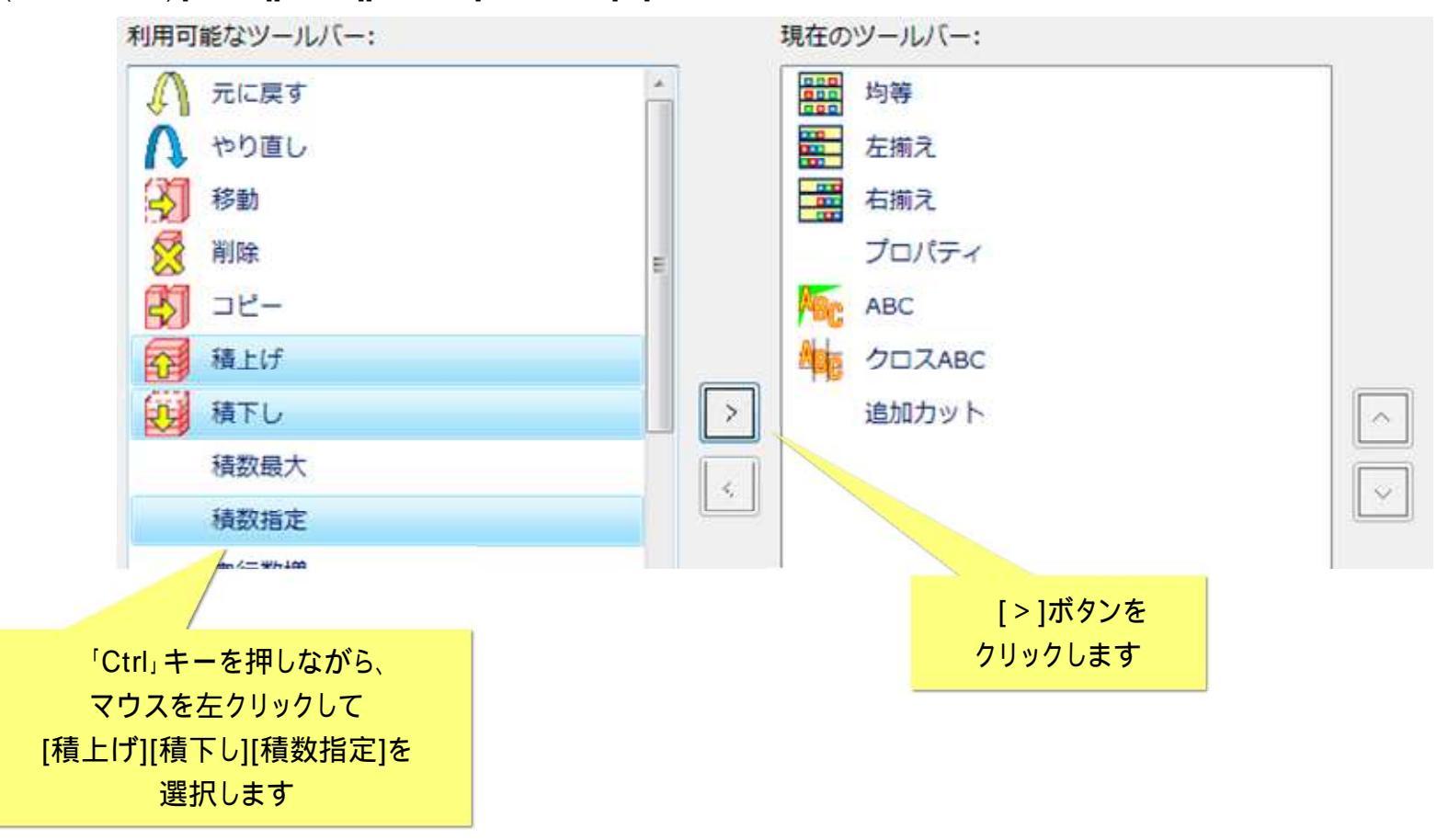

(6)[積上げ][積下し][積数指定]が右側の[現在のツールバー]一覧に追加されます。

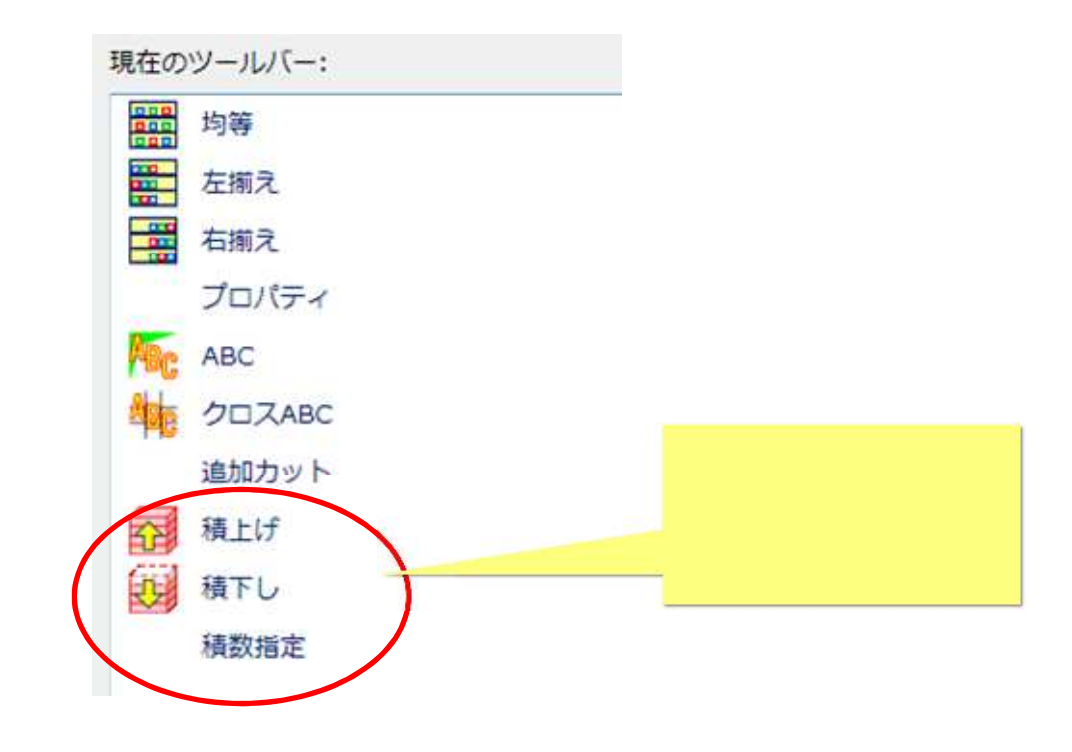

(7)[現在のツールバー]に不要な機能がある場合には、一覧から削除して調整します。 (項目削除の例)[現在のツールバー]一覧から[積数指定]を選択し、[<]をクリックします。

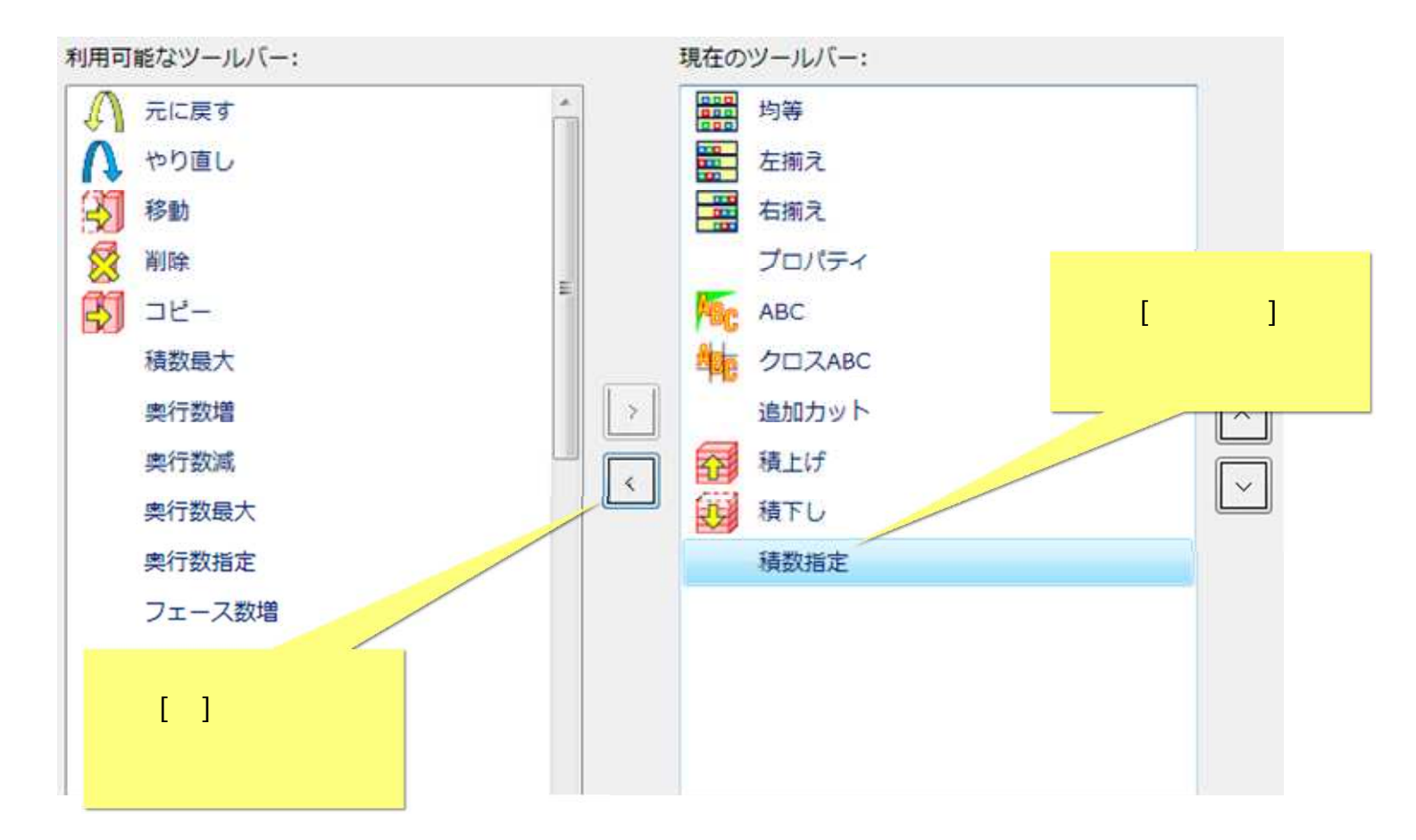

(8)[積数指定]が[現在のツールバー]一覧から削除されます。

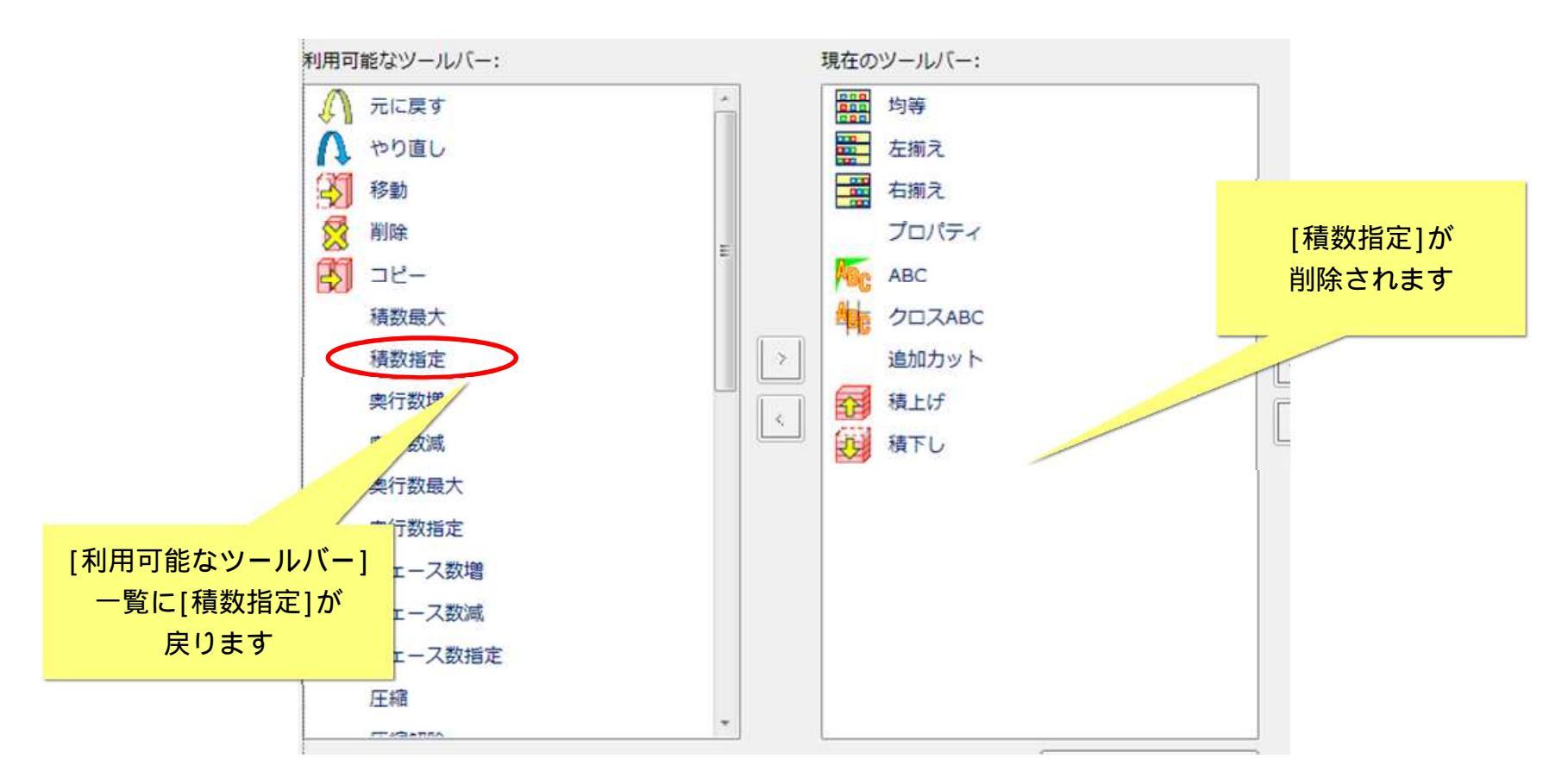

削除した機能は、[利用可能なツールバー]一覧に再度表示されます。[利用可能なツールバー]一覧~[現在のツールバー]一覧間の機能の移動は、 何度でもやり直すことができます。 (9) ツールバーに表示されるボタンの順序は、[現在のツールバー]一覧の表示順となります。 必要に応じて、[現在のツールバー]一覧の表示順を調整してください。

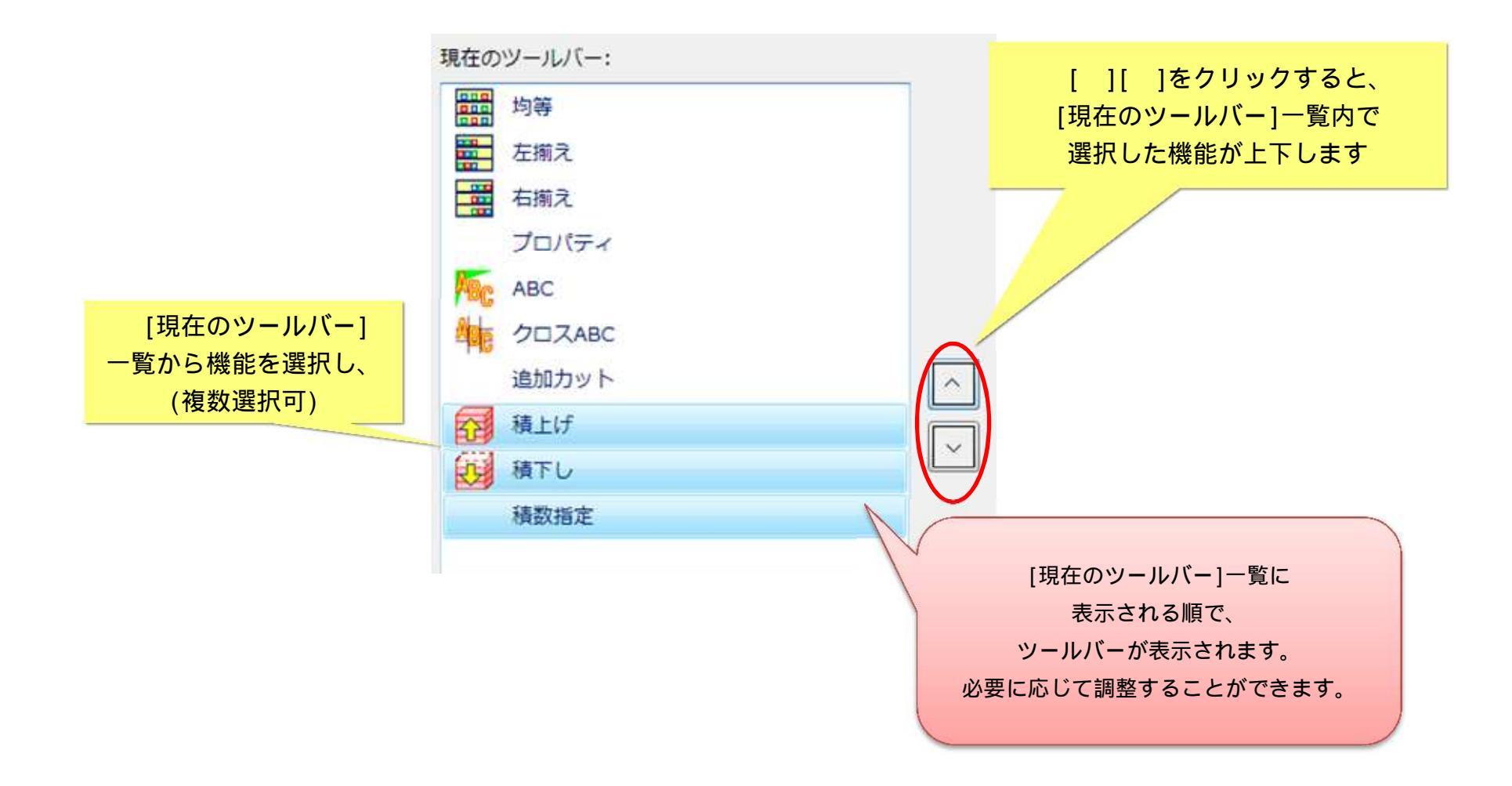

(10) ツールバーボタンの数が増えてくると、「区切り」がある方が見やすいケースがあります。 必要に応じて、[区切りを挿入]ボタンをクリックし、「区切り」を入れてください。

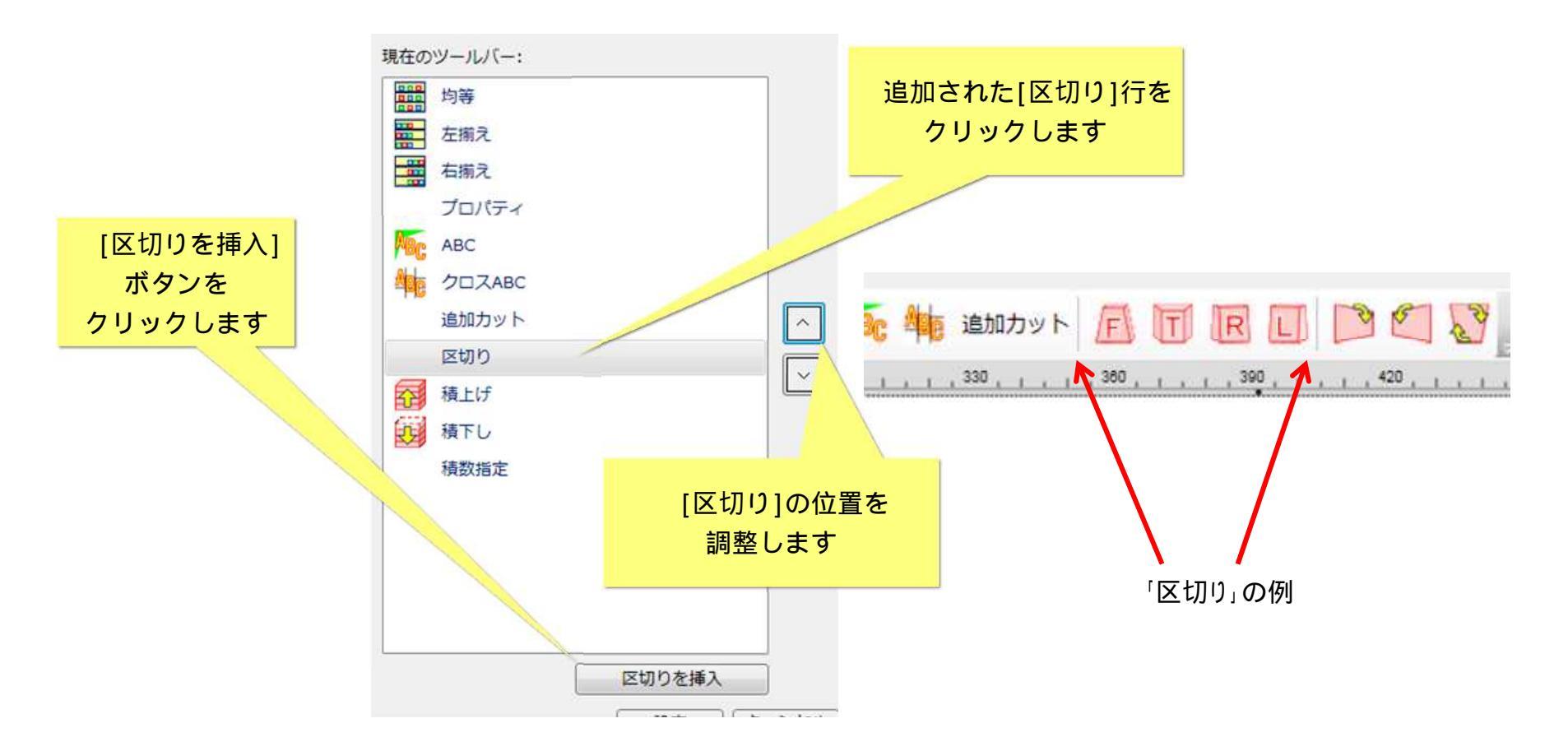

(11) 設定内容を確認し、[設定]ボタンをクリックしてください。

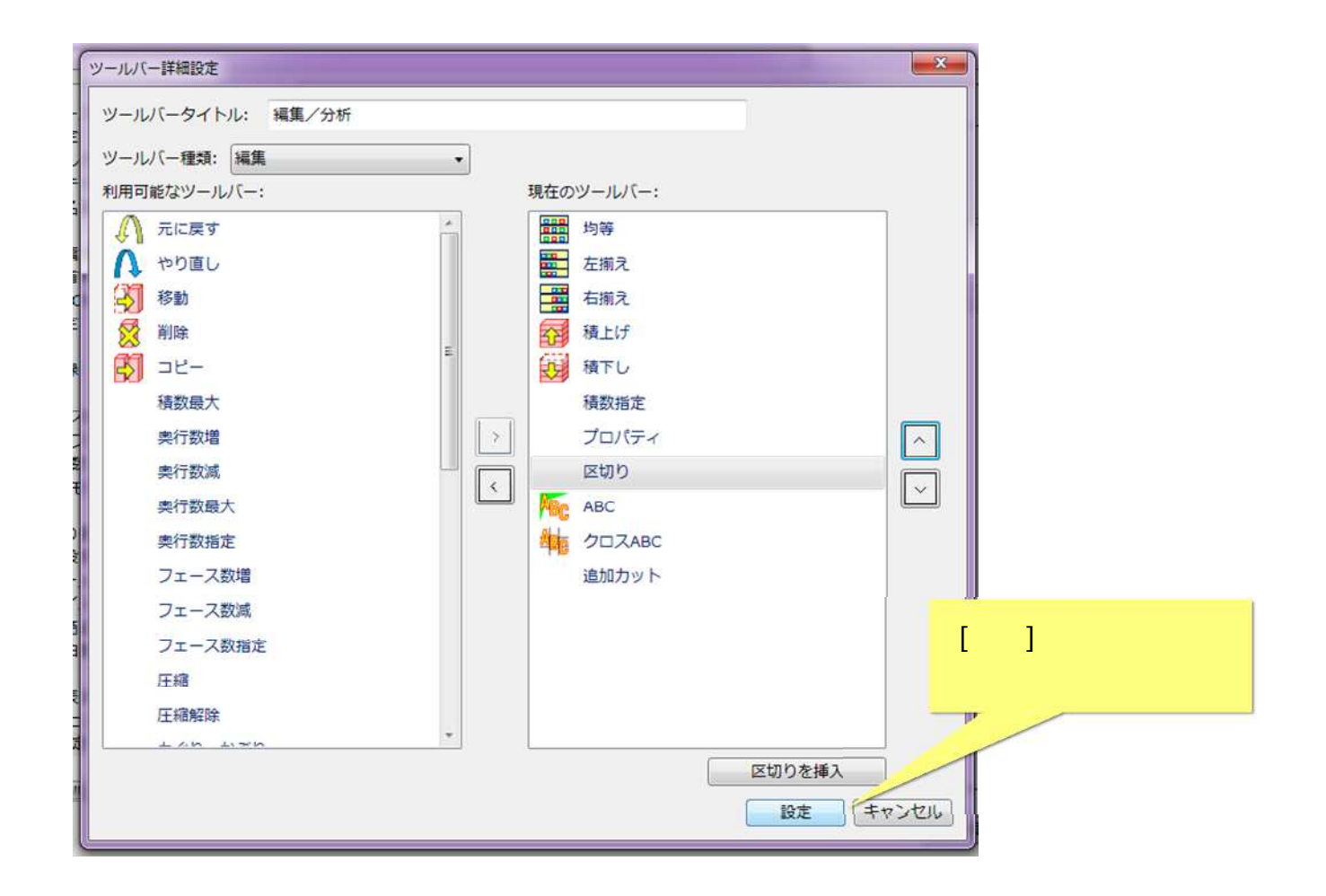

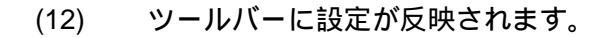

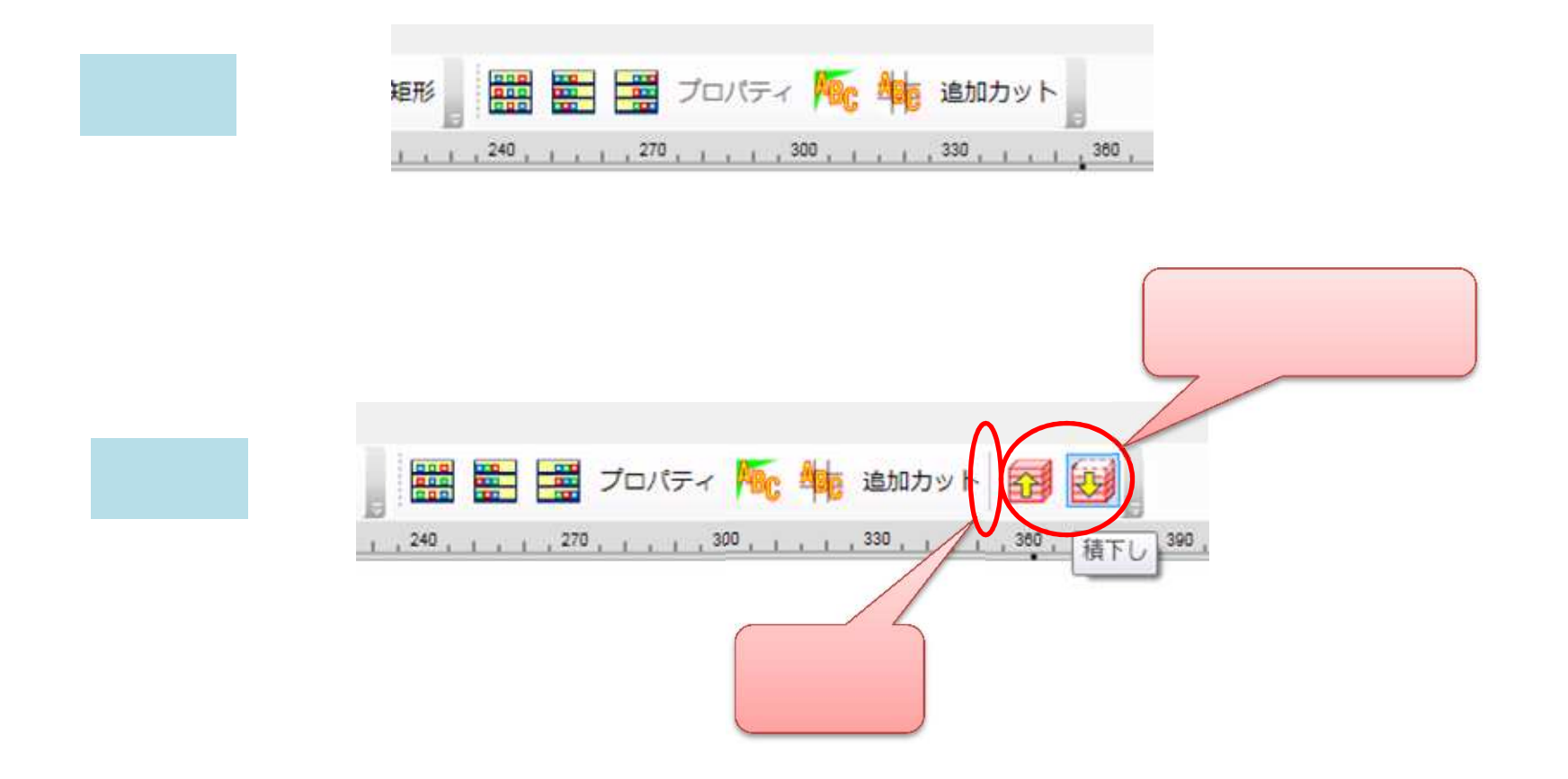

#### ご注意

本ソフトウェアおよび本ソフトウェアに付属するマニュアルおよびヘルプ(以降各マニュアルと表記します)の著作権は、 日本総合システム株式会社にあります。

本ソフトウェアおよび各マニュアルの一部または全部を無断で使用、複製することはできません。

本ソフトウェアおよび各マニュアルを運用した結果の影響については、いっさい責任を負いかねますのでご了承ください。

本ソフトウェアの仕様および各マニュアルの内容は、将来予告なしに変更することがあります。

StoreManagerは日本総合システム株式会社の日本における登録商標です。

Tanawariは日本総合システム株式会社の中華人民共和国における登録商標です。

Microsoft, Windows, .NET FrameworkおよびSQL Serverは、米国Microsoft Corporationの、米国およびその他の国における登録商標です。

OracleとJavaは、Oracle Corporation およびその子会社、関連会社の米国およびその他の国における登録商標です。

Firebirdは、Firebird Foundation Incorporated.の登録商標です。

文中の社名、商品名等は各社の商標または登録商標である場合があります。

Copyright © 2018 日本総合システム株式会社

StoreManagerGX Version6.0 FAQ 簡易操作マニュアル

第1版

発行日 2019年4月

発行者 日本総合システム株式会社